はじめにご確認ください

ホームルータ Speed Wi-Fi HOME 5G L12

## 接続設定について

このたびはASAHIネット WiMAX +5Gにお申し込みいただき、誠にありがとうございます。 「Speed Wi-Fi HOME 5G L12」をご利用いただくにあたり、下記①~③の手順で接続設定をしてください。

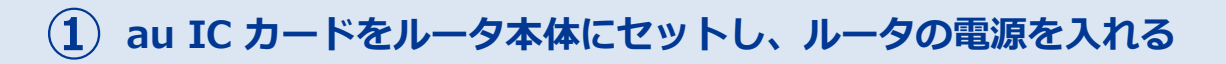

同梱の「つなぎかたガイド」にある「STEP1 SIMカードを取り付け る」を参照し、au ICカードをルータ本体に取り付けてルータの電源を 入れてください。

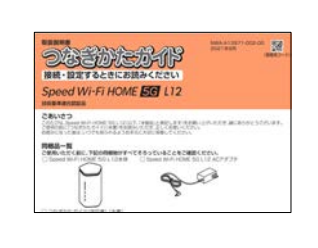

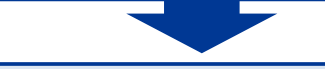

(2) ファームウェアの更新を行う

「つなぎかたガイド」にある「CHECK2 ランプ表示とボタン操作」→「ボタン操作」→「ファームウェ アを更新する」を参照し、ファームウェアの更新を行ってください。

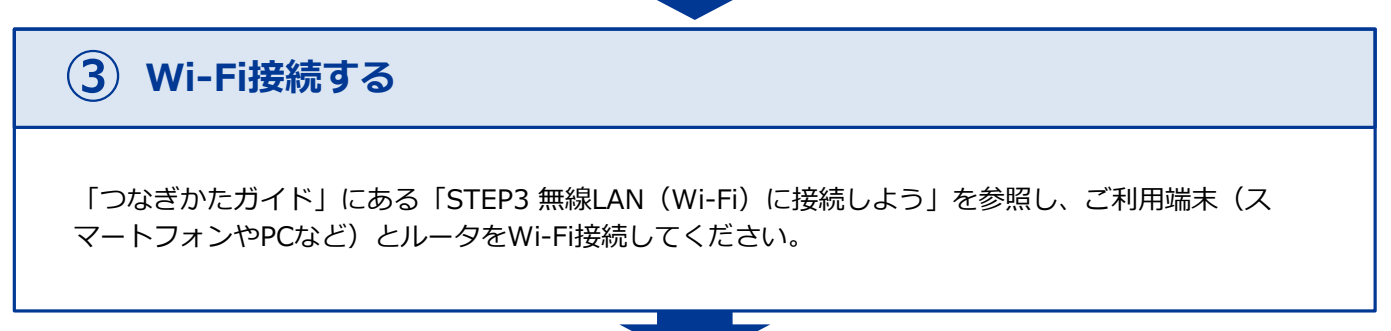

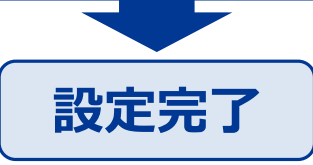

固定IPアドレスプランをご契約の方は、裏面も併せてご確認ください ※固定IPアドレスのご利用には裏面の設定が必要です

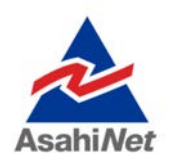

お困りの際は弊社技術サポートまでお気軽にお電話ください。 ASAHIネット 技術サポート (年中無休 10:00~17:00) び 0120-577-126 携帯電話・IP電話など 0570-071-085

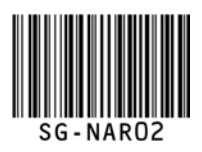

## ※固定IPアドレスプランをご利用になる場合は、 APN設定の流れ 必ず本操作を行ってください。 ル ー タ に 接 続 し た PC ま た は ス マ ー ト フ ォ ン の Web ブ ラ ウ ザ で **STEP 1** 「192.168.179.1」に接続→管理者パスワード※を入力→画面の指示に従って進 む→ページ中程の「ネットワーク設定」→「プロファイル設定」を選択してくだ さい。※同梱の「つなぎかたガイド」または本製品底面のラベル「Web PW」を参照 •02.168.179.1 ・ キャンセル க**க் 192.168.179.1** 🗘 ネットワーク設定 Google検索 クイック設定Web ,基本設定 Q 192.168.179.1 att カウンター ログイン バスワード Wi-Fi設定 「プロファイルリスト」で [no setup] を選択→下記を参考にプロファイル名等 STEP 2 の情報を入力し、ページ下部の「設定」をタップしてください。 ※プロファイル名を除いて以下の値をそのままご入力ください。 一一一ファイル名 プロファイル設定 プロファイル設定 任音 例)asahinat 等

| プロファイルリスト           | Internet 💟 | プロファイルリスト no setup 🔍 |   | APN(接続先情報) | remote.kddi.com      |
|---------------------|------------|----------------------|---|------------|----------------------|
| プロファイル名             | Internet   | 7077148              |   | ユーザー名      | f@wx5g.f.asahinet.jp |
| APN(接続先情報)<br>ユーザー名 | ••••••     | APN(後続先情報)<br>ユーザー名  | - | パスワード      | 0000                 |
| パスワード               | ••••       | 1(27-1)              |   | 認証         | СНАР                 |
|                     | 設定         | 設定                   |   | PDN        | IPv4                 |

「ホーム」をクリックし、ホーム画面に戻る→「ネットワーク設定」の「接続設 STEP 3 定」を開く→「プロファイル設定」にて上記で作成したプロファイルを選択→ 「設定」をタップしてください。 192.168.179.1 - 同公司 クイック設定Web ○ ネットワーク設定 SIMカード情報 基本設定 Speed Wi-Fi 5G 接続成成 プロファイル設定 簡易設定 通信量カウンター 二〇 使い方 プロファイルの説 プロファイル設定 **Wi-Fi**設定 プロファイルリスト no setup 💟 ケストSSID設定

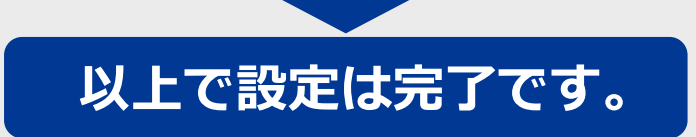